## **CMS- Work Summary Reports**

• Step 1. Go to Teachers»CMS Classroom Management» select CMS- Classroom Management

| Reports Classes            | Teachers Portal Help              |                           |
|----------------------------|-----------------------------------|---------------------------|
| Logins                     | CMS - Classroom Management        | LMS - Learning Management |
| Manage Curricula           | <ul> <li>CMS Oversight</li> </ul> |                           |
| PLS/Student Roster         | CMS Review Progress Reports       | CMS Review Report Cards   |
| CMS - Classroom Management | Class Registrations               |                           |
| Compliance                 |                                   |                           |
| Contact Manager            |                                   |                           |
| Notifications              |                                   |                           |
| PLS/RW Oversight           |                                   |                           |
| Staff Dashboard            |                                   |                           |
| Testing                    |                                   |                           |
| Transcript Reports         | ÷                                 |                           |

## • Step 2. Click on Reports Icon

| Schoolyver (# of classes)<br>2015 - 2816 • Refeat Lat<br>Civily Show Today's Classes |                           |                                          | Return to Classes<br>Management Page |
|--------------------------------------------------------------------------------------|---------------------------|------------------------------------------|--------------------------------------|
| Sort by Day of Week Time of Day Name of Class Bell Period                            | Search: 15 of 15          |                                          |                                      |
| Classes : 9-12 Classes                                                               |                           |                                          |                                      |
| Name: 9-12 Classes ID: 232                                                           | Instructor: Reeves, LeAns | Classes in Session: 14                   |                                      |
| Address:<br>2345 Old Hidhvein 1                                                      | Class Registrations: 20   | Students: 26                             |                                      |
| Anylown, CA 55555<br>565-555-5555                                                    | Public Registration: Open | Office Hours:                            |                                      |
|                                                                                      |                           |                                          |                                      |
| Homeroom 10 - McCarthy (6002:HR-SM-B) (Edit) (Set Curricula)                         |                           | 🖌 👬 O 🖻 🔁 🗌                              | 1 💼                                  |
| Schedule: MTWRF 8:00-8:25                                                            |                           | Show on Mostley Class Alberdance 2078 LL | Paports Severalder                   |
| Enrolled Students: 1<br>Reserved Students: 0<br>Curriculum: Homeroom - Reeves 15/18  | Program Reports           | Semester 2 (Spring)                      |                                      |
| Wating List Students: 0                                                              | ۵                         | 00                                       |                                      |

• Step 3. Choose Work Summary/ Progress Report from the next page

| Instructor Dash Roster Atland                                                                                                    | ANR Rep Card AttRC Reports Admin      |                                         |                                          |
|----------------------------------------------------------------------------------------------------|---------------------------------------|-----------------------------------------|------------------------------------------|
|                                                                                                    |                                       |                                         |                                          |
| Work Summary/Progress Report                                                                                                    |                                       |                                         |                                          |
| Homerson 18 - McCarthy                                                                                                    |                                       | Course Code: 6002 Section: HR-SM-B      | Mon, Tue, Wed, Thu, Prt. 8:00 am-8:25 am |
| 9-12 Classes                                                                                                    | School Year: 2015 - 2016              | 8tart: 01/11/2016 Transcript Code: 6002 |                                          |
| Room                                                                                                    | Reporting Period: Semester 2 (Spring) | Finish: 06/17/2016 Credits: 5 Credits   |                                          |
| Daty LC Teacher Atendance<br>Mass-Pirch Master Agreements<br>Atendance by date range<br>Weik Bannaky Workers Report<br>Californianian<br>Pacing Oudes/Lst Of Imperable Curr | <b>&gt;</b><br>roue                   |                                         | <b>*</b>                                 |
|                                                                                                    |                                       |                                         | @Enbedded Files                          |

• Step 4. Choose the LP and an ending LP (so choose LP 1 & 2, or LP 7 & 9) you want to print a Work Summary for

|                | Classes: 6-8 Classes *                                       |       |                    | LPa:    LP 1 07/13 - 06/07    | 2 LP 7 01/11 - 02/05 |
|----------------|--------------------------------------------------------------|-------|--------------------|-------------------------------|----------------------|
|                | School Year: 2015-2016 *                                     |       | (choose beginning) | and end) E LP 2 08/10 - 09/04 | P 0 02/08 - 03/04    |
|                | School Track: A *                                            |       |                    | E LP 4 10/05 - 10/30          | □ LP 10 0404 - 04/29 |
|                | Presser Classer Basel                                        |       |                    | E LP 5 11/02 - 11/27          | LP 11 05/02 - 05/27  |
|                |                                                              |       |                    | LP 6 11/30 - 01/08            | LP 12 05/30 - 06/17  |
| play Students  |                                                              |       |                    |                               | Archive Print P      |
|                |                                                              |       |                    |                               |                      |
| tudents Enroll | ed at this LC for selected School Year/School Track/Program/ | .P5   |                    |                               |                      |
| 038            | Name                                                         | Grade | St #               | LocaliD                       | HSIIS                |
| 1              | Anderson, Ann                                                | 6     | #1113332224        | 78093                         | Classioom Based      |
| /              | Anderson, Christian                                          | 7     | #9909998881        | 78682                         | Classroom Based      |
|                | Baty, Shannon                                                | 6     | #4957649386        | 78589                         | Classroom Based      |
|                | Brenneman, Lindsey                                           | 7     |                    | 78552                         | Classioom Based      |
|                | Casey, Monica                                                | 9     |                    | 78680                         | Classroom Based      |
|                | Dokot, Kaydence                                              | 6     | #4235486861        | 78622                         | Classroom Based      |
|                | Dee, Sandra                                                  | 6     | #4938493234        | 78557                         | Classroom Based      |
|                | Deline, DelindaSia                                           | 9     |                    | 78463                         | Classroom Based      |
|                | Galleges, Palksa                                             | 8     |                    | 78532                         | Classroom Based      |
|                | Garcia, Ella                                                 | 7     | 4                  | 78644                         | Classroom Based      |
|                | Garcia, Jose                                                 | 9     |                    | 78643                         | Classroom Based      |
|                | Garcia, Raul                                                 | 6     |                    | 78842                         | Classioom Based      |
|                | Gentry, John                                                 | 6     | #3339493661        | 78963                         | Classroom Based      |
|                | Grant, Lee                                                   | 6     | #4535493861        | 78655                         | Classroom Based      |
|                | Greenfield, John                                             | 7     |                    | 78541                         | Classioom Based      |
|                | Jones, Tommy                                                 | 6     | #2438493861        | 78527                         | Classroom Based      |
|                | Kappa, Thomas                                                | 9     | #99999999930       | 78054                         | Classroom Based      |
|                | Luzano, Marco                                                | 8     | 4                  | 78831                         | Classroom Based      |
|                | Mallory, Juzie                                               | 9     |                    | 78534                         | Classroom Based      |
|                | Masters, Sanah                                               | 6     | #4935493865        | 78515                         | Classroom Based      |
|                | Milestone, Miley                                             | 7     |                    | 78659                         | Classroom Based      |
|                | Nick, Rogers                                                 | 9     | #99999999992       | 78623                         | Ciganoorn Based      |
|                | Paution, Sarah                                               | 7     |                    | 78452                         | Classroom Based      |
|                | Rolas, Stacy                                                 | 6     | #5538493861        | 78631                         | Classroom Based      |
|                |                                                              |       |                    |                               | Change and Street    |

- Step 5. Choose Classes, School Year, School Track and Program
- Step 6. Click Display Students and choose the students you want to print for
- Step 7. Print or Archive the documents

From:

https://schoolpathways.com/knowledgebase/ - School Pathways Knowledge Base

Permanent link:

https://schoolpathways.com/knowledgebase/doku.php?id=cms:worksummaryreports

Last update: 2017/01/25 19:59